## **RECHERCHER UN DOCUMENT**

(à l'aide du catalogue)

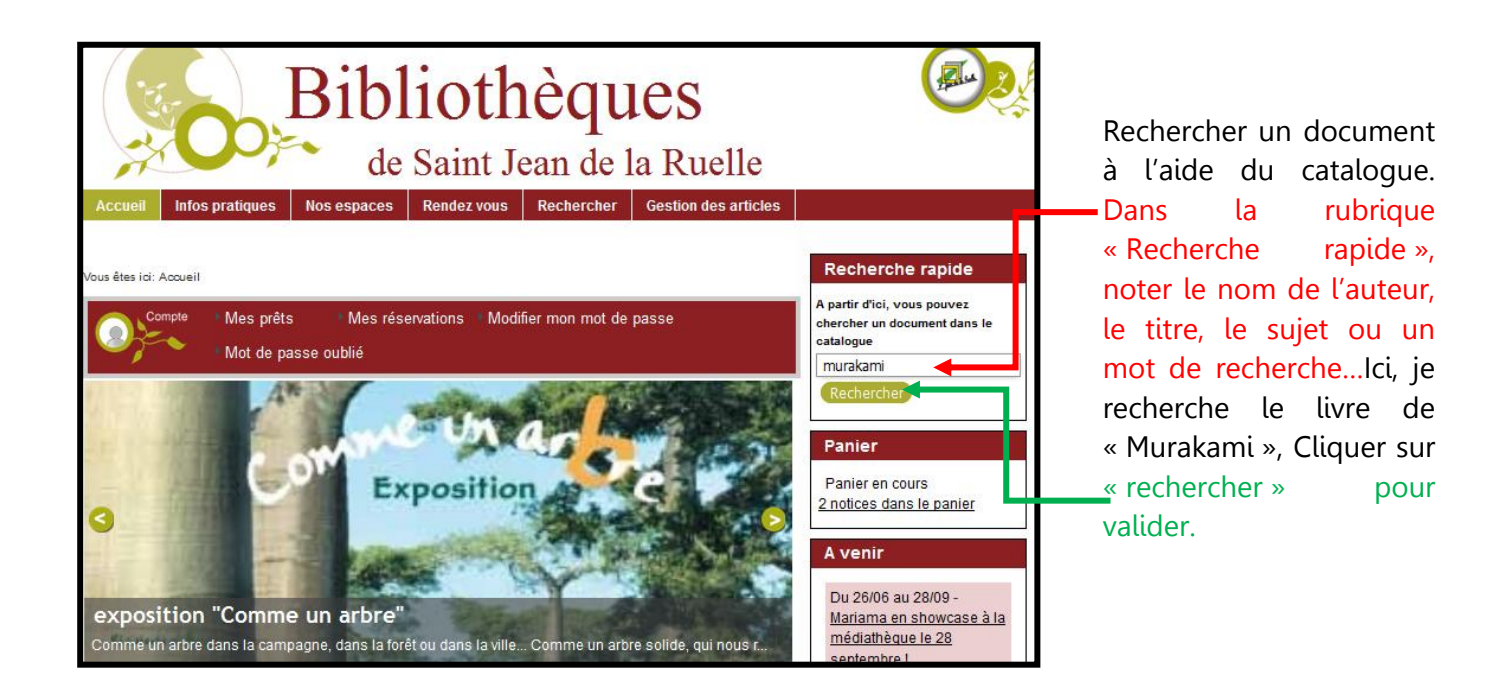

| Acueil Infos pratiques Nos espaces Rendez vous Rechercher                                                                                       |                                                                                                    |                                                                                                    |                                                    |                          |                                    |  |
|----------------------------------------------------------------------------------------------------|----------------------------------------------------------------------------------------------------|----------------------------------------------------------------------------------------------------|----------------------------------------------------|--------------------------|------------------------------------|--|
| Vous êtres (ci: <u>Accueil</u> » <u>Bech</u><br><b>Résultats de la re</b><br>Résultats 1 - 10 de<br>Ordre : <u>Crois</u><br>Aperçu<br>Le renard | ercher + Résultats<br>echerche<br>a 15 pour "muraka<br>sant • Trier par :<br><u>Titre</u><br>Le Renard | - Trier par -<br>- Trier par -<br>Ttre<br>Auteur<br>Editeur<br>Date d'édition<br>Support<br>Tome - Nº Vol | ut Précédent<br>Auteur<br>Morton, Leith<br>Doudias | Circonflexe<br>1994      | D D N<br>10 V<br>t Fin »<br>Panier |  |
|                                                                                                    | Sankitchi le renard                                                                                    | Origine                                                                                                   | <u>Satô, Satoru</u>                                | <u>Grandir</u><br>1991   | 1                                  |  |
| 1 produce de<br>999<br>* télerde<br>()                                                                                                    | Le Printemps des 99                                                                                    | 99 tétard <u>s</u>                                                                                        | <u>Kimura, Ken</u>                                 | <u>Autrement</u><br>2010 |                                    |  |

La liste de tous les documents comprenant le mot « Murakami » apparait.

Faites la dérouler et choisissez le document en cliquant sur un de ses éléments (couverture, titre, auteur, éditeur).

Vous aurez la possibilité de « trier par : » titre, auteur, éditeur, date d'édition, support, tome/n° de volume ou origine, afin de cibler votre recherche. Sur la fiche du document vous disposerez d'information<u>s sur sa</u> situation.

Notez bien que tous les mots soulignés renvoient à une recherche en particulier. Par exemple, vous pourrez poursuivre votre recherche en cliquant sur le sujet « Japon littérature » et ainsi consulter tous les documents qui s'y référent.

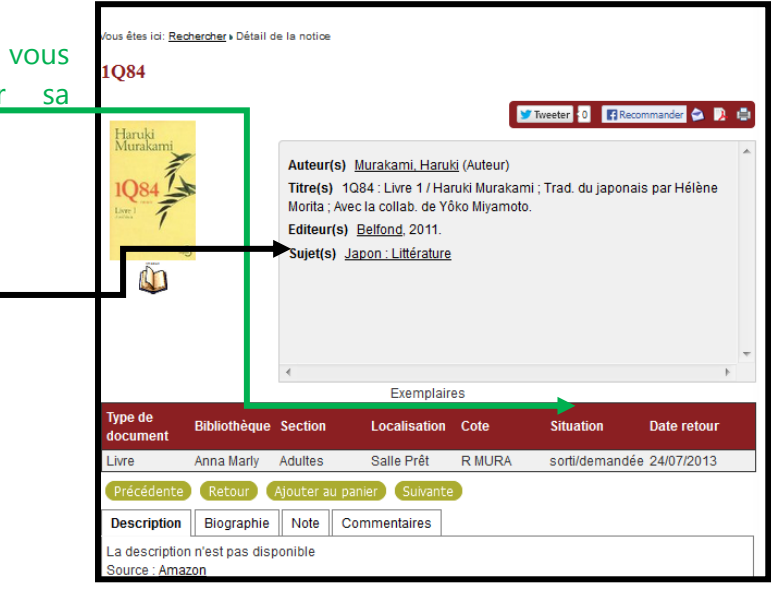

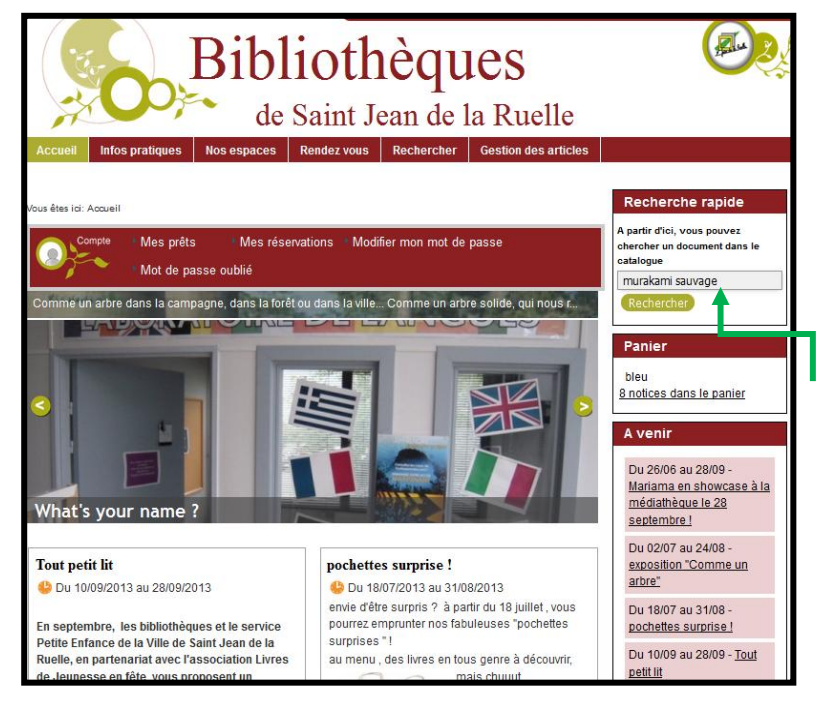

Afin de cibler votre recherche vous pourrez insérer plusieurs mots dans la zone de « recherche rapide » (type recherche Google). Par exemple je recherche le livre de murakami dont le titre contient le mot « sauvage », je tape « murakami sauvage » je clique sur « rechercher », la recherche rapide va afficher tous les livres contenant les mots « murakami » et « sauvage ». Ceci fonctionne avec un mot du titre, un nom d'auteur, un sujet etc

Plus vous serez précis dans votre recherche et plus celle ci sera ciblée. Vous éviterez ainsi les longues listes de documents n'ayant aucun rapport avec votre recherche.

| de Saint Jean de la Ruelle                                                          |                                                                          |  |
|-------------------------------------------------------------------------------------|--------------------------------------------------------------------------|--|
| Accueil Infos pratiques Nos espaces Rendez vous Rechercher Gestion des articles     |                                                                          |  |
| is êtes îci: <u>Accueil » Rechercher</u> » Résultats                                | Recherche rapide                                                         |  |
| Compte Mes prêts Mes réservations Modifier mon mot de passe                         | A partir d'ici, vous pouvez<br>chercher un document dans le<br>catalogue |  |
| ésultats de la recherche                                                            | Rechercher                                                               |  |
| tésultats 1 - 1 de 1 pour "murakami sauvage" 🕢                                      | Panier                                                                   |  |
| Ordre : Croissant 💌 Trier par : 🔽 Trier par - 💌 Nombre de résultats par page : 10 💌 | bleu<br>8 notices dans le panier                                         |  |
| per <mark>u Titre Auteur Editeur Panier</mark>                                      |                                                                          |  |
| La Course au mouton sauvage : roman Murakami, Seuil 4<br>Haruki 1111                | Bibliothèques                                                            |  |
| La const                                                                            | Anna Marly (1)                                                           |  |
| Haruki                                                                              | Sections                                                                 |  |
| MURAKAMI                                                                            | Adultes (1)                                                              |  |
|                                                                                     | supports                                                                 |  |
| Modifier la recherche                                                               | Sujets                                                                   |  |
|                                                                                     | Japon (1)                                                                |  |
|                                                                                     | Littérature (1)                                                          |  |
|                                                                                     | Japon : Littérature (1)                                                  |  |
|                                                                                     | Genre                                                                    |  |